Setting up a new virtual machine in VMware

- 1. Login to workstation
- 2. Open terminal
- 3. Type in "vmware" at prompt
- 4. At "Connect to Host" popup window
  - a. Local Host button is selected
  - b. Click the "connect" button
- 5. At the "VMware Server Console":
  - a. Click "Create a new virtual machine"
  - b. In the "New Virtual Macine Wizard":
    - i. Click Next
    - ii. Select "Custom" and Click "Next"
    - iii. Select "Linux" as the "Guest Operating System" and Click "Next"
    - iv. Change name of Virtual Machine to "CS312RH-your last name"
    - v. Select one processor
    - vi. DeSelect "Make this virtual machine private" (Your virtual machine should be made public)
    - vii. Select "256 MB" as memory
    - viii. Select "Use Bridged Networking"
      - ix. Select "BusLogic" for I/O Adapter Type
      - x. Select "Create a new virtual disk"
    - xi. Select IDE as disk type
    - xii. Keep settings for Disk Size
    - xiii. Click Finish
  - c. Wait a few minutes while the machine creates your virtual disk
  - d. Select your virtual machine's tab entitled "CS312RH-your last name"
    - i. Place install DVD or first CD into computer
      - 1. A "KDE Daemon" window may popup select "Do nothing" and Click OK.
      - Or it may be another popup which is asking if you want to auto-execute Answer "No"
    - ii. Click on "Power on this virtual machine"
    - iii. Follow normal installation instruction according text
      - 1. Important note: Use the root password sent to you by your instructor
      - 2. Installation Details:
        - a. Installation Type: Workstation
        - b. Service to Allow Thru Firewall:
          - i. WWW
          - ii. SSH
          - iii. Don't forget to use the password chosen by your instructor

Helpful Tips:

To escape virtual OS – type Ctrl Alt Esc

Use screen capture to demonstrate you have completed at particular part of the lab